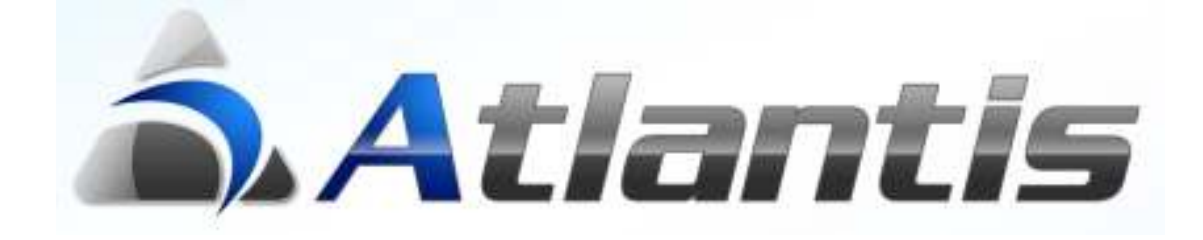

### on

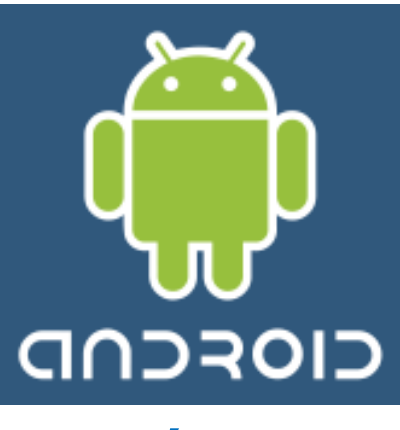

## ανάλυση

εισπράξεων / πληρωμών

# Πίνακας περιεχομένων

| ГЕЛІКН ПЕРІГРАФН                          | 3 |
|-------------------------------------------|---|
| ΑΝΑΛΥΣΗ ΕΙΣΠΡΑΞΕΩΝ ΚΑΙ ΠΛΗΡΩΜΩΝ           | 4 |
| ΗΜΕΡΗΣΙΕΣ ΕΙΣΠΡΑΞΕΙΣ / ΠΛΗΡΩΜΕΣ           | 5 |
| ΕΙΣΠΡΑΞΕΙΣ / ΠΛΗΡΩΜΕΣ ΤΕΛ.30 ΗΜΕΡΩΝ       | 7 |
| ΛΗΞΙΑΡΙΟ ΕΙΣΠΡΑΚΤΕΩΝ / ΠΛΗΡΩΤΕΩΝ ΕΠΙΤΑΓΩΝ | 8 |
| ΑΝΟΙΧΤΑ ΥΠΟΛΟΙΠΑ ΠΕΛΑΤΩΝ / ΠΡΟΜΗΘΕΥΤΩΝ    | 9 |

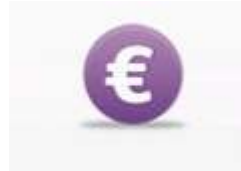

#### Γενική περιγραφή

Η ανάλυση εισπράξεων / πληρωμών παρουσιάζει τις εισπράξεις και τις πληρωμές της επιχείρησης, σε μετρητά και επιταγές, για διάφορα χρονικά διαστήματα, με διάφορες

ταξινομήσεις και ομαδοποιήσεις, με αριθμητική ή γραφική απεικόνιση.

Η εφαρμογή αυτή είναι κατάλληλη για συσκευές με λειτουργικό σύστημα Android. Οι πληροφορίες λαμβάνονται On-Line από το ERP, μέσω του Web Service.

Επιγραμματικά, περιλαμβάνει την παρακάτω λειτουργικότητα : Αριθμητική και γραφική απεικόνιση

- Οικονομική εικόνα επιχείρησης όπου προβάλλεται
  - ο Το υπόλοιπο ταμείου
  - ο Το ύψος εισπρακτέων και πληρωτέων επιταγών που εκκρεμούν
  - ο Το ύψος ανοιχτού υπολοίπου πελατών και προμηθευτών
  - ο Τα υπόλοιπα τραπεζικών λογαριασμών
- Ημερήσιες εισπράξεις και πληρωμές, σε μετρητά και σε επιταγές
- Εισπράξεις και πληρωμές τελευταίων 30 ημερών, σε μετρητά και επιταγές
- Ληξιάριο εισπρακτέων και πληρωτέων επιταγών
- Ανάλυση ανοιχτών υπολοίπων πελατών και προμηθευτών

#### Ανάλυση Εισπράξεων και Πληρωμών

Ξεκινώντας το Atlantis από τη συσκευή Android, το πρώτο πράγμα που ζητείται είναι η πληκτρολόγηση ονόματος και κωδικού χρήστη.

Σημ. Η πλοήγηση στην εφαρμογή επιτυγχάνεται με απλό άγγιγμα της οθόνης ή με ελαφρύ άγγιγμα και σύρσιμο προς μία από τις 4 κατευθύνσεις (πάνω, κάτω, αριστερά, δεξιά).

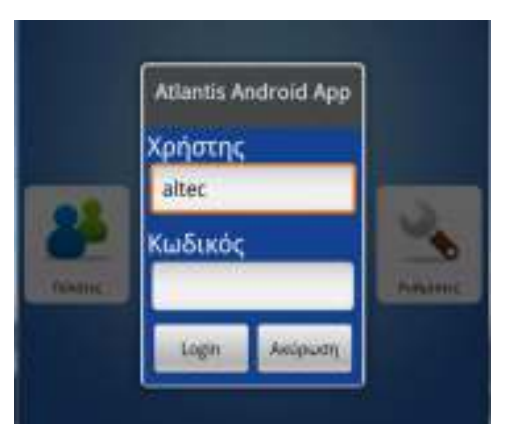

Στη συνέχεια, με την επιλογή του υποσυστήματος Ανάλυση Εισπράξεων και Πληρωμών εμφανίζεται η πρώτη οθόνη με μία ανακεφαλαιωτική παρουσίαση των χρηματικών ροών.

Στο κάτω μέρος της οθόνης εμφανίζονται τα πλήκτρα πλοήγησης στα υπόλοιπα στοιχεία.

Η πλοήγηση επιτυγχάνεται με απλό άγγιγμα του κατάλληλου πλήκτρου.

Σημ. Αγγίζοντας το 📫

(πάνω αριστερά), επιστρέφουμε στην αρχική οθόνη επιλογής εφαρμογών.

|                         |                                |                       |                            |                         | - 🗄 🔳 🥶               | 1:16 PM                    |
|-------------------------|--------------------------------|-----------------------|----------------------------|-------------------------|-----------------------|----------------------------|
| Action                  | -                              |                       |                            |                         |                       |                            |
| ń                       |                                | Οικονομικ             | ή εικόνα επι               | ιχείρησης               |                       | *Εταιρεία                  |
| Χρηματικά               | ι διαθέσιμα                    |                       |                            |                         |                       |                            |
| Ταμείο                  |                                |                       | 350.798                    |                         |                       | >                          |
| Επιταγές                | εισπρακτέες                    |                       | 482.913,                   | 5                       |                       | >                          |
| Επιταγές                | πληρωτέες                      |                       | 325.514                    |                         |                       | >                          |
| Ανοιχτά υ<br>Πελατών    | πόλοιπα                        |                       | 77.101,4                   | 5                       |                       |                            |
| Προμηθει                | τών                            |                       | 3.328.76                   | 2,55                    |                       |                            |
| Γραπεζικο<br>ΕΘΝΙΚΗ -   | οί λογαριασμο<br>ΛοΓΑΡΙΑΣΜΟΣ Ο | ί<br>ΨΕΩΣ ΣΕ ΤΡΑΠΙ    | EZA -54.600                | Αηξιάριο                | Αηξιάριο              | Avory E                    |
| Ημερήσιες<br>Εισπράξεις | Εισπράξεις<br>τελ. 30 ημερών   | Ημερήσιες<br>Πληρωμές | Πληρωμές Τελ.<br>30 ημερών | Εισπρακτέων<br>Επιταγών | Πληρωτέων<br>Επιταγών | Ανοιχτ<br>Υπόλου<br>Πελατο |

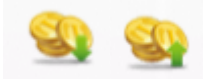

#### Ημερήσιες Εισπράξεις / Πληρωμές

Την πρώτη φορά που ο χρήστης θα επιλέξει μία από τις παραπάνω δύο επιλογές, θα εμφανιστεί διάλογος που θα του επιτρέπει να αλλάξει την ημερομηνία αναφοράς και τους λογαριασμούς που θέλει να συμπεριλαμβάνονται στις προβολές που θα ακολουθήσουν.

Ο χρήστης, αφού κάνει τις επιλογές του μπορεί να τις αποθηκεύσει για να ισχύουν κάθε φορά που ενεργοποιείται η εφαρμογή ή απλώς να τις αποδεχθεί και να ισχύουν μόνο όσο διαρκεί η τρέχουσα πλοήγηση. Με το πλήκτρο "Έπαναφορά" επανέρχονται οι αποθηκευμένες ρυθμίσεις.

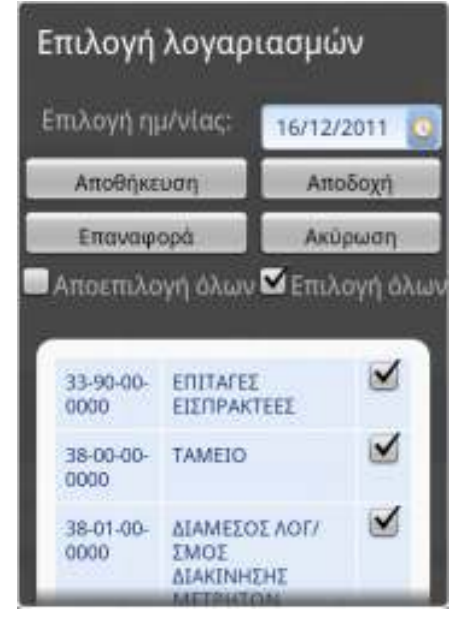

Σε κάθε περίπτωση ενεργοποιώντας το μενού της εφαρμογής θα μπορεί να επαναλάβει την

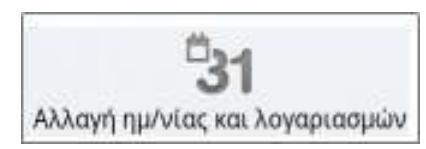

διαδικασία αυτή και να τροποποιήσει τις επιλογές του σύμφωνα με τις ανάγκες του.

Στην προβολή αυτή εμφανίζονται οι ημερήσιες εισπράξεις ή οι ημερήσιες πληρωμές, με διάκριση των μετρητών και των επιταγών.

| 4                | Никра                  |                        | Contrain  |                   |
|------------------|------------------------|------------------------|-----------|-------------------|
| ettere:          |                        |                        | Contactor | 12 TE TE CO YOU > |
|                  |                        |                        |           | Manpajon 🗲        |
| M/E              | Τύπος κ                | ίνησης                 | Ποσά      |                   |
| Ni .             | TAMOAKH (EMITOPIKOV)   | TAMELARCH (ENTERFICOV) |           | >                 |
| H.               | TAMELANOCEMBOPIKOV     |                        | 400       | 2                 |
| м                | TAMEDANH GIMTOPIKOVS   |                        | 7 000     | >                 |
| t                | ENWANGETED I JEWFOPSKO | n                      | 3.500     | >                 |
|                  | ξύνολο μετρητών:       | 8400.0                 |           |                   |
| Σύνολο επιταγών: |                        | 3500.0                 |           |                   |
|                  | Γενικά σύνολα:         | 11900.0                |           |                   |

Επιλέγοντας μία συγκεκριμένη γραμμή , εμφανίζονται αναλυτικότερες πληροφορίες του σχετικού άρθρου λογιστικής

| M/E           | Μετρητά              |
|---------------|----------------------|
| Τύπος κίνησης | ΤΑΜΕΙΑΚΗ (ΕΜΠΟΡΙΚΟΥ) |
| Ποσό          | 7.000                |
| Αιτία         | BENTOP E.R.E.        |
| Παραστατικό   | 00A/100000007        |

| επ<br>Κινήσεις μετρητών |        |   |  |
|-------------------------|--------|---|--|
| Τύπος κίνησης           | Посо́  |   |  |
| TANETNOLUMITORISON      | 1.000  | > |  |
| TAMELAKH SEMITOPTIKOVI  | -430   | > |  |
| TAMETAKH (EMITOPIKOV)   | 7.000  | > |  |
| Σύναλο:                 | 8400.0 |   |  |

μόνο μετρητών ή μόνο επιταγών και στη συνέχεια επανέρχεται στην προβολή όλων των κινήσεων της ημέρας.

Με το πλήκτρο Μετρηύ Σξεκινούν διαδοχικές προβολές κινήσεων

Τέλος, με το **Κατρητά/Επιταγές** εμφανίζεται pie chart που προβάλει την ποσοστιαία κατανομή των κινήσεων σε μετρητά και επιταγές.

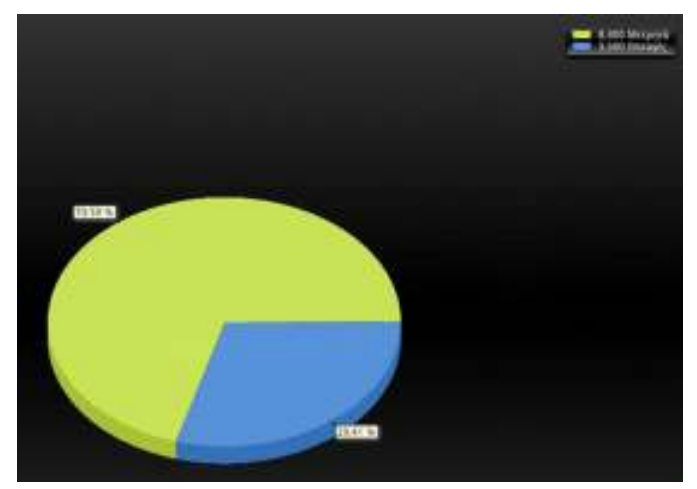

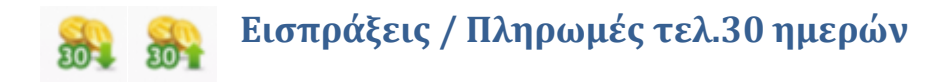

Όπως στις ημερήσιες εισπράξεις και πληρωμές, έτσι κι' εδώ ισχύει ο ορισμός ημερομηνίας και λογαριασμών προβολής με τον ίδιο ακριβώς τρόπο.

Η διαφοροποίηση από τις ημερήσιες εισπράξεις και πληρωμές είναι η εμφάνιση ημερήσιων συνόλων κατά τύπο κίνησης.

| 4    |             | Ecompole<br>10/24 | ις τελ. 30 ημερών<br>/11 - 11/24/11 |        | Traiget      |
|------|-------------|-------------------|-------------------------------------|--------|--------------|
| (Des |             |                   |                                     | < Nega | ni Emmylic 🕽 |
|      |             |                   |                                     |        | Μετφερά 🕽    |
| M/E  | Ημ/νία      | Tú                | πος κίνησης                         | Πασά   |              |
| м    | 23/11/2011  | DWPHTILT          | EMMAHATETIKH INONETIKHEI            |        | >            |
| M.   | 24/31/2011  | TOMELAGE          | TRAVELARIH (EMPTOPSKERY)            |        | >            |
| ŧ    | 24/11/2011  | Extended to       | BH (BINDPIKOV)                      | 3.581  | >            |
|      | Ιύνολο μετρ | κητών:            | 13400.0                             |        |              |
|      | Σύνολο επιτ | αγών:             | 3500.0                              |        |              |
|      | Γενικό σύν  | ιολο:             | 16900.0                             |        |              |

Κατά συνέπεια, η επιλογή μιας γραμμής > πρώτα οδηγεί σε λίστα με τις εγγραφές της επιλεγμένης ημερομηνίας και τύπου κίνησης,

| ινήσεις μετρητών      |        |   |
|-----------------------|--------|---|
| Τύπος κίνησης         | Nooò   |   |
| TAMEAKK (EMITOPIKON)  | 1.000  | > |
| TAMELARH (EMDOPIKOV)  | 400    | > |
| TAMEJASH (EMITOPIKOP) | 7.000  | > |
| Σύνολο:               | 8400.0 |   |

και στη συνέχεια στα αναλυτικά στοιχεία της κάθε κίνησης.

| M/E           | Μετρητά              |
|---------------|----------------------|
| Τύπος κίνησης | ΤΑΜΕΙΑΚΗ (ΕΜΠΟΡΙΚΟΥ) |
| Ποσό          | 7.000                |
| Αιτία         | BENTOP E.R.E.        |
| Παραστατικό   | 00A/TO0000007        |

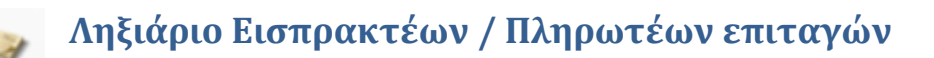

Με τις επιλογές αυτές εμφανίζονται αναλυτικά όλες οι εκκρεμείς εισπρακτέες ή πληρωτέες επιταγές.

| •                             | Α Ληξιάριο πληρωτέων επιταγών |                 |   |
|-------------------------------|-------------------------------|-----------------|---|
| <th></th> <th></th> <th></th> |                               |                 |   |
| Ημ/νία                        | Ποσδ                          | Τράπεζα         |   |
| 11/05/2010                    | 5.046                         | FURDBANK        | > |
| 11/05/2010                    | 13.138                        | EONIOH TPADE2A  | > |
| 22/05/2010                    | 15.136                        | EUROBANA        | > |
| 22/05/2010                    | 15.327                        | EONENH TRADEDA  | > |
| 06/06/2010                    | 1.618                         | ELIFORANK       | > |
| 86/06/2010                    | 6.284                         | EGNEKH TPAREZA  | > |
| 22/06/2010                    | 17.232                        | CONEXH TPATIEZA | > |
| 25/06/2010                    | 15 604                        | EUBOBANIK.      | > |
| 13/07/2010                    | 42,438                        | EGNERH TPA/TEZA | > |
| 36/07/2010                    | 2.380                         | EGNERH TPAREZA  | > |
| 16/07/2010                    | 7.335                         | EUROBANK        | > |
| 20/07/2010                    | 136,728                       | ELIRODANE       | > |

Με το άγγιγμα του > εμφανίζονται αναλυτικότερα στοιχεία της συγκεκριμένης επιταγής.

| Ημ/νία έκδοσης   | 12/01/2010 |
|------------------|------------|
| Ημ/νία παραλαβής | 12/01/2010 |
| Χορηγός          |            |
| Τράπεζα          | EUROBANK   |
| Αριθμός          | 1234567890 |
| Ημ/νία λήξης     | 11/05/2010 |
| Ποσό             | 5.046      |

Τέλος, με το προβάλλεται γράφημα τη συνολική αξία των εκκρεμών επιταγών κατά ημερομηνία λήξης.

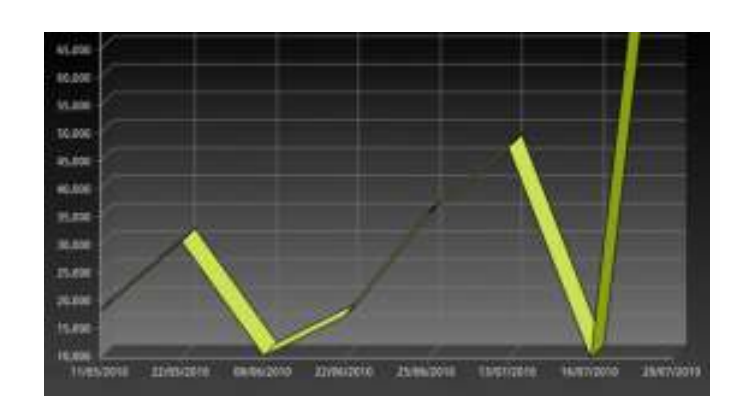

### 👪 👬 Ανοιχτά υπόλοιπα Πελατών / Προμηθευτών

Εμφανίζει όλα τα παραστατικά πελατών ή προμηθευτών που εκκρεμεί η εξόφλησή τους. Σε ξεχωριστή στήλη εμφανίζεται το ακάλυπτο ποσό του κάθε παραστατικού.

| 4          | Ανοιχτά υπόλοιπα πελατών |               |                   |                 |              |
|------------|--------------------------|---------------|-------------------|-----------------|--------------|
| € Ripu     |                          |               |                   |                 | 2            |
| Ημ/νία     | 1                        | Ακάλ.<br>ποσό | Πελάτης           | Παρ/κό          | Αρχ.<br>ποσό |
| 26/01/2016 | >                        | 1.084         | MAPAINOLEILE.     | BULGADOODOSE    | 45.542       |
| 1992/2016  | >                        | 163           | MAPAIROTER.E.     | 1001_0A00000027 | 57,896,5     |
| 204202010  | >                        | 4.283         | MAPATROLER.E.     | 12700000A0100   | 46.423,5     |
| annatamit  | >                        | 534,96        | BENTOF E.T.E.     | BETAADOODALISE  | 1.181.96     |
| 2011/2010  | >                        | 163           | PlaAstrop; webuge | DICODDEALTON    | 303          |

Στο τέλος της λίστας με τα ακάλυπτα παραστατικά εμφανίζεται ανακεφαλαίωση με την συνολική αξία, το ακάλυπτο ποσό και το % κάλυψης.

Με το > προβάλονται τα αναλυτικά στοιχεία του εκκρεμούς παραστατικού.

| Συνολικό ακάλυπτο ποσό: | 79260.71   |
|-------------------------|------------|
| Συνολικό αρχικό ποσό:   | 249228.83  |
| % Κάλυψης:              | 68.19762 % |

Το **Ο** οδηγεί σε γράφημα με τις εκκρεμείς αξίες / ημέρα των ανοιχτών παραστατικών.

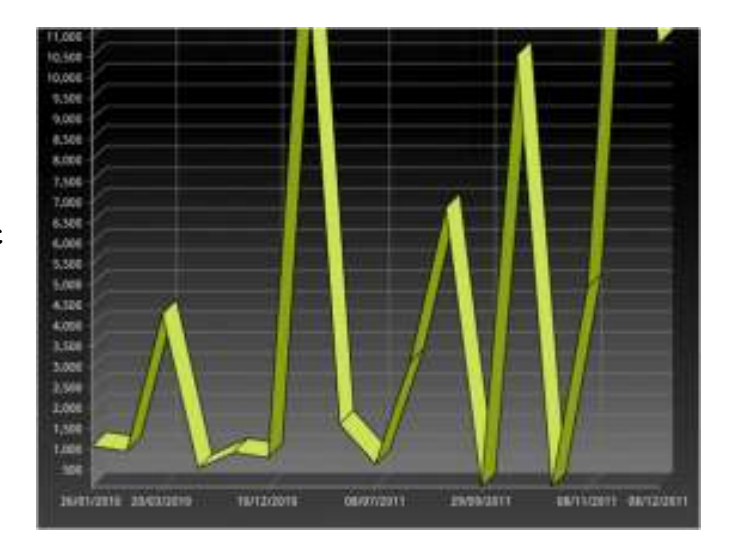